## Ajouter un raccourci « Téléchargements » sur l'écran de votre smartphone.

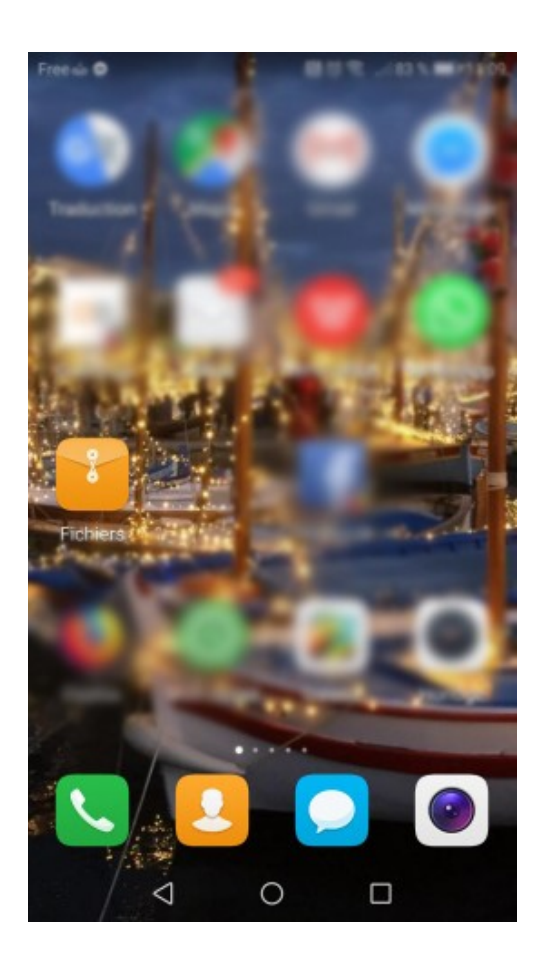

1

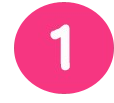

Un appui sur « Fichiers » ou « Gestionnaire de fichiers »

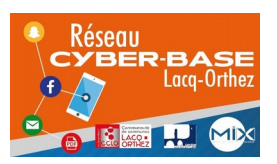

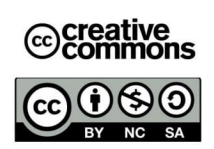

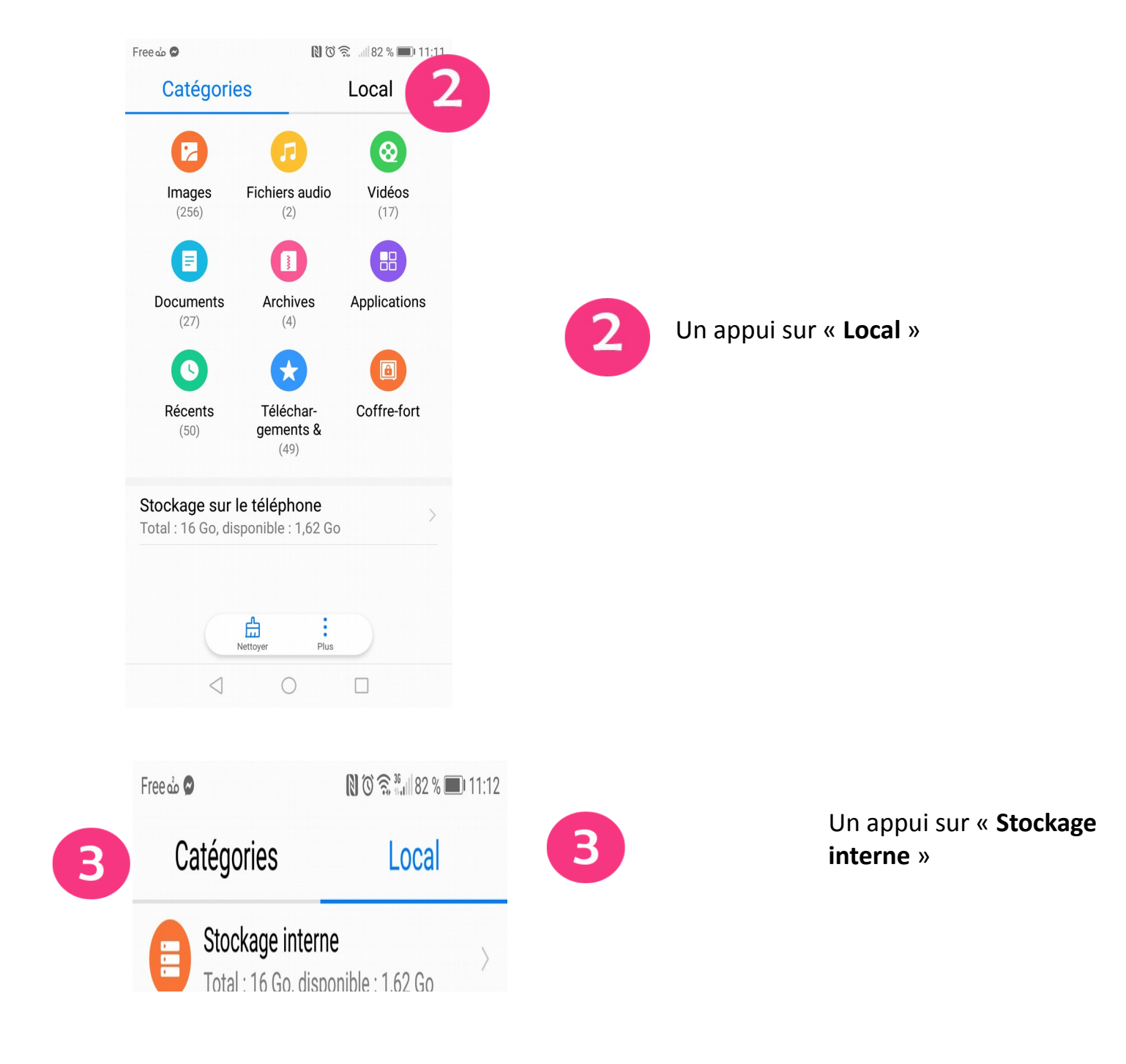

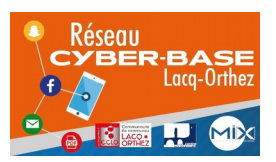

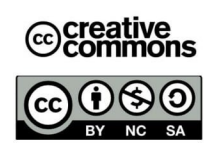

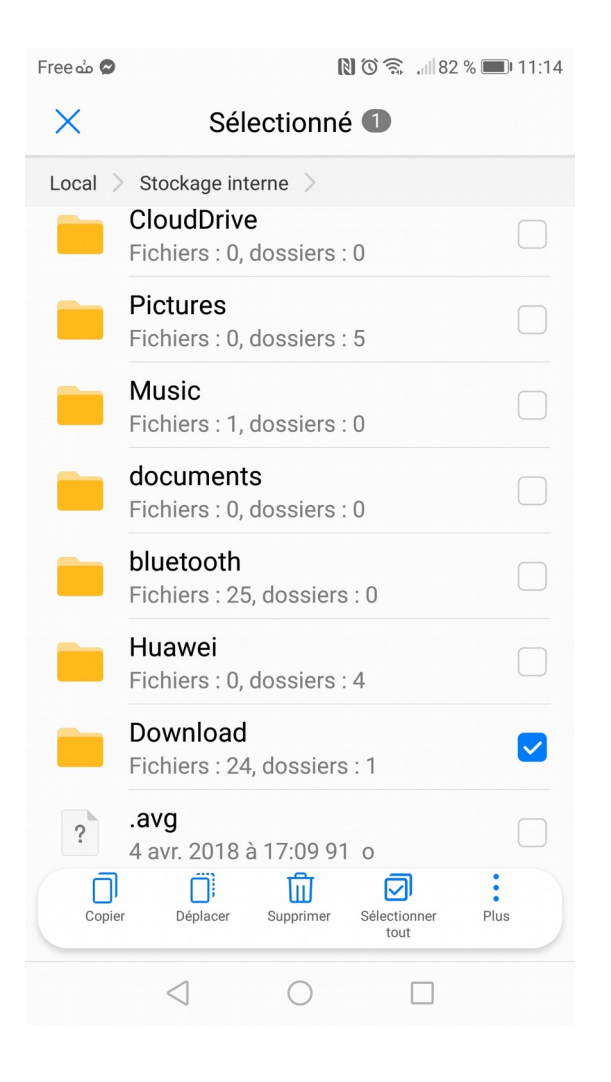

4

Un appui LONG sur « **Download**» (qui signifie « Téléchargement »

Une petite coche bleue signale que le dossier est sélectionné

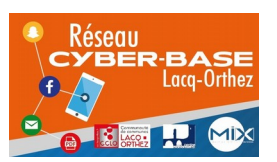

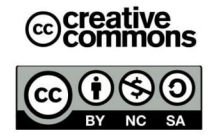

| 👁 منه Free | 🗋 🛈 🛜 💷 82 % 🗩 11:15                     |  |  |  |  |  |  |
|------------|------------------------------------------|--|--|--|--|--|--|
| ×          | Sélectionné 1                            |  |  |  |  |  |  |
| Local      | Stockage interne                         |  |  |  |  |  |  |
| -          | CloudDrive<br>Fichiers : 0, dossiers : 0 |  |  |  |  |  |  |
| -          | Pictures<br>Fichiers : 0, dossiers : 5   |  |  |  |  |  |  |
| -          | Music<br>Fichiers : 1, dossiers : 0      |  |  |  |  |  |  |
| Re         | nommer                                   |  |  |  |  |  |  |
| Co         | Compresser                               |  |  |  |  |  |  |
| Dé         | Détails                                  |  |  |  |  |  |  |
| Ajc        | Ajouter aux favoris                      |  |  |  |  |  |  |
| 6 Cre      | éer un raccourci sur l'écran d'accueil   |  |  |  |  |  |  |
| Copie      | er Déplacer Supprimer <b>5</b> Plus      |  |  |  |  |  |  |
|            |                                          |  |  |  |  |  |  |

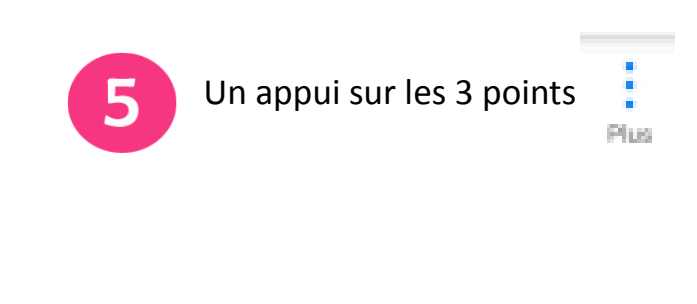

6

Un appui sur « Créer un raccourci sur l'écran d'accueil »

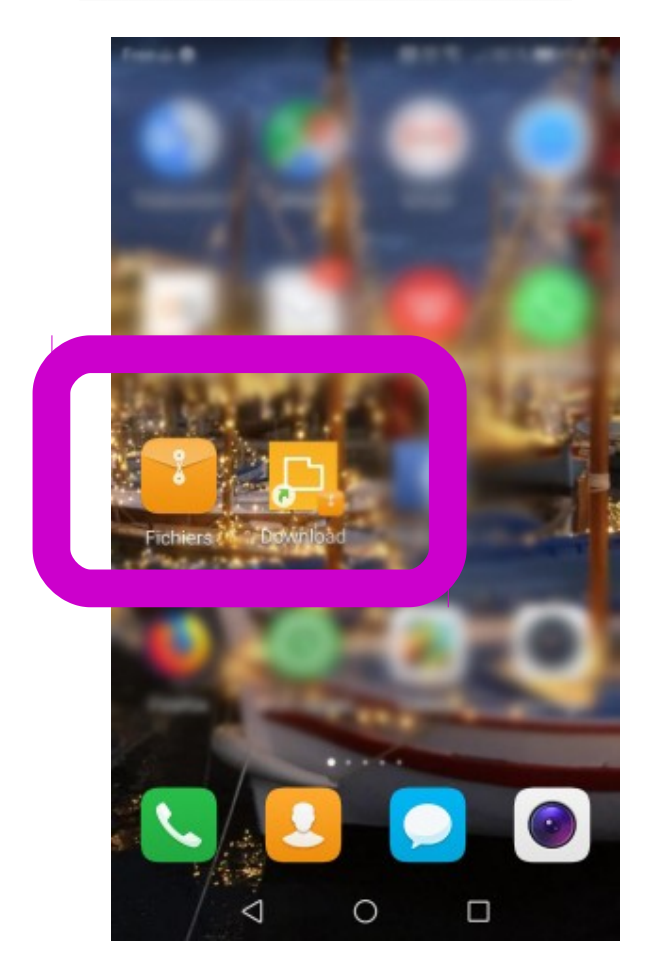

Le raccourci « **Download** » s'est rajouté sur l'écran.

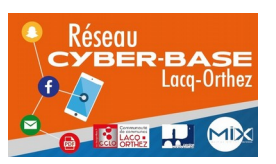

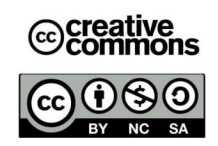

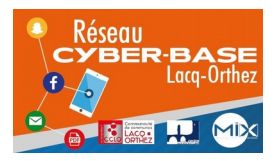

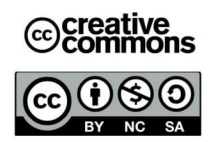

## **Exemple : Huawey P30**

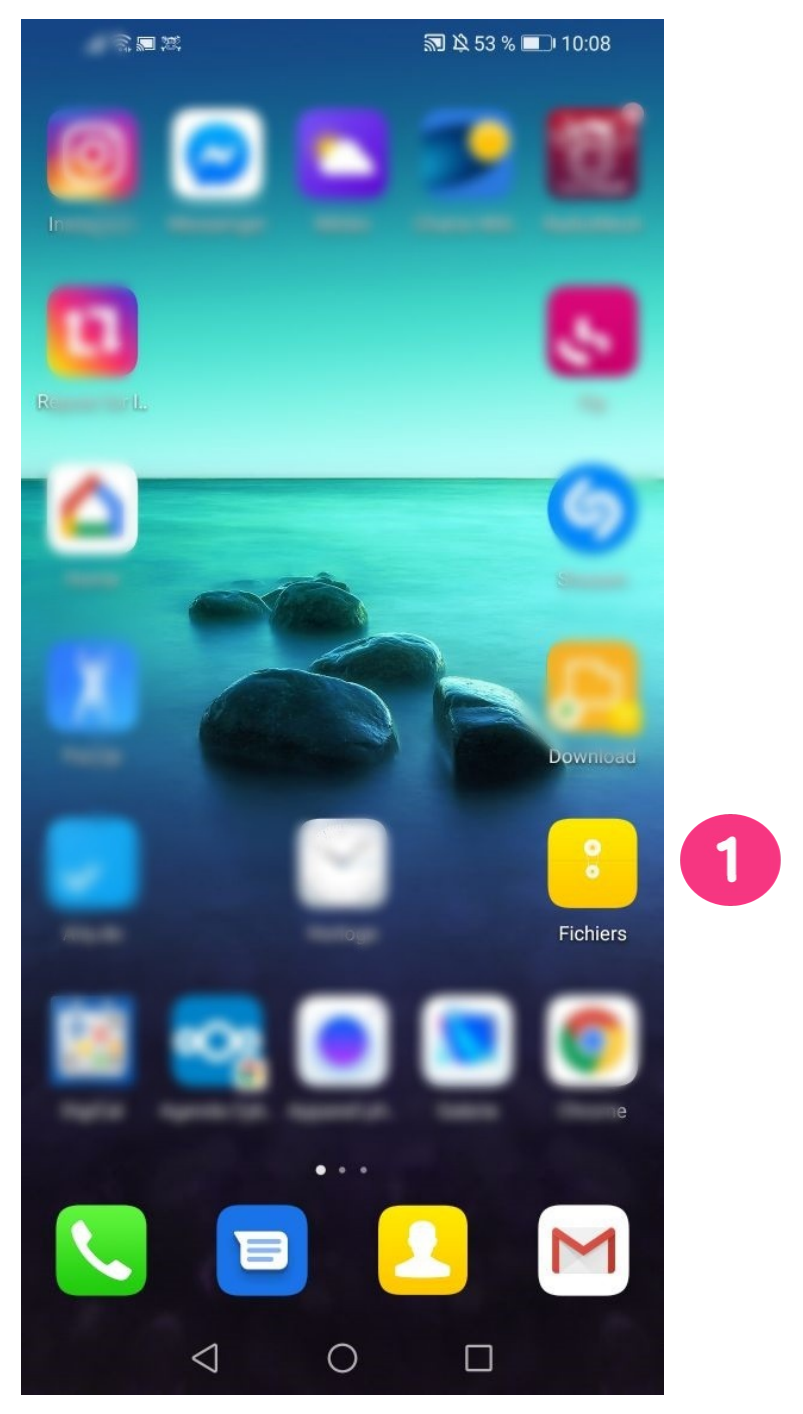

## Un appui sur « Fichiers » ou « Gestionnaire de fichiers »

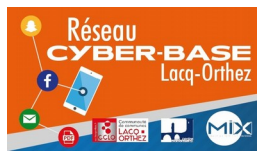

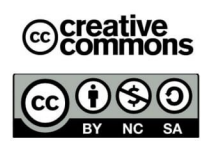

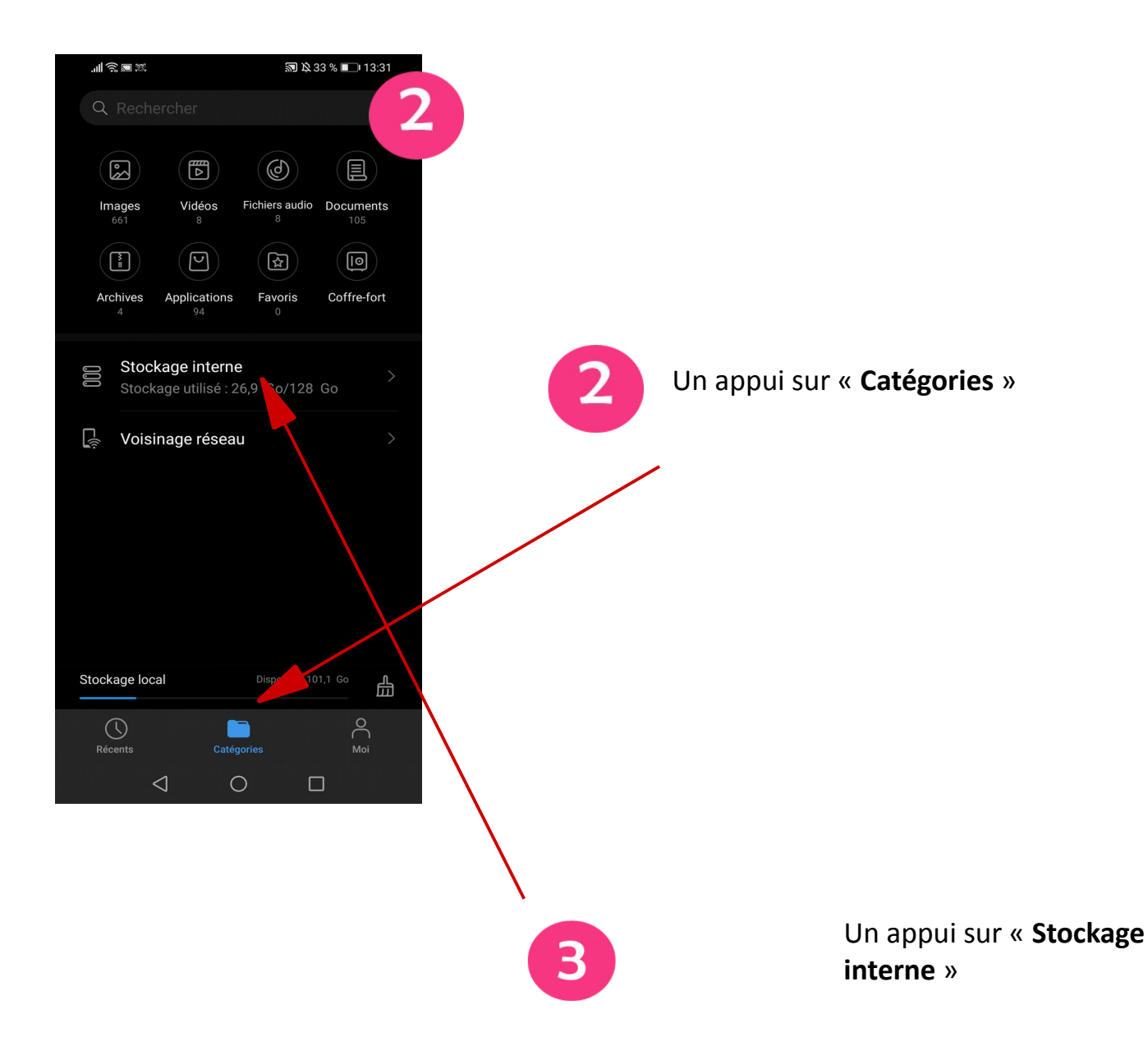

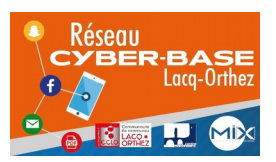

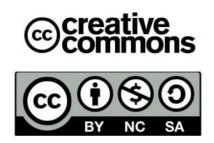

|   | 三<br>の<br>に            | <b>国 (2)</b>                           | <b>R 12 33 % 💷 1</b> | 13:31     |   |            |                                                   |         |
|---|------------------------|----------------------------------------|----------------------|-----------|---|------------|---------------------------------------------------|---------|
|   | ×                      | 1 élément sélectio                     | onné                 | $\square$ |   |            |                                                   |         |
|   | Stockag                | ge interne >                           |                      |           |   |            |                                                   |         |
| 4 |                        | <b>Download</b><br>11:15 - (63)        |                      | <u>~</u>  |   |            |                                                   |         |
|   |                        | <b>Pictures</b><br>02/04/2020 - (14)   |                      |           |   |            |                                                   |         |
|   |                        | <b>DCIM</b><br>21/03/2020 - (4)        |                      |           |   | 4          | Un appui LONG sur<br>« <b>Download</b> » (qui sig | gnifie  |
|   |                        | <b>PlantNet</b><br>15/03/2020 - (10)   |                      |           |   |            |                                                   |         |
|   |                        | <b>ANRSnap</b><br>15/03/2020 - (0)     |                      |           |   |            |                                                   |         |
|   |                        | <b>viewranger</b><br>15/03/2020 - (19) |                      |           |   | Un<br>sig  | ne petite coche bleue<br>gnale que le dossier es  | 🔽<br>st |
|   |                        | <b>Movies</b><br>15/03/2020 - (1)      |                      |           |   | sél        | lectionné                                         |         |
|   |                        | app_homeStyle_db<br>10/03/2020 - (1)   |                      |           |   |            |                                                   |         |
|   | Ajouter aux<br>favoris | Copier Déplacer                        | Supprimer            | Plus      |   |            |                                                   |         |
| I |                        | • •                                    |                      |           |   |            |                                                   |         |
|   | .⊪ ŝ ⊫.                | a 21                                   | 2 33 % 🗩 13:31       |           |   |            |                                                   |         |
|   | × 1                    | élément sélectionr                     | né 🖂                 |           |   |            |                                                   | :       |
|   |                        | Download<br>11:15 - (63)               |                      |           | 5 | Un ap      | opul sur les 3 points                             | Plus    |
|   |                        | <b>Pictures</b><br>02/04/2020 - (14)   |                      |           |   |            |                                                   |         |
|   |                        | DCIM<br>21/03/2020 - (4)               |                      |           |   |            |                                                   |         |
|   |                        | <b>PlantNet</b><br>15/03/2020 - (10)   |                      |           | 6 | Un         | appui sur « <b>Créer un</b>                       |         |
|   |                        | <b>ANRSnap</b><br>15/03/2020 - (0)     |                      |           |   | rac<br>d'a | courci sur l'ecran<br>ccueil »                    |         |
|   |                        | Renommer                               |                      |           |   |            |                                                   |         |
|   | - C                    | Compresser                             |                      |           |   |            |                                                   |         |
| G |                        | Détails                                |                      |           |   |            |                                                   |         |
|   | C C                    | Créer un raccourci sur l'écr           | an d'accueil         |           |   |            |                                                   |         |
|   | Ajouter aux<br>favoris | Copier Déplacer Sup                    | 파 :<br>primer Plus   | 5         |   |            |                                                   |         |
|   |                        | 1 0                                    |                      |           |   |            |                                                   |         |

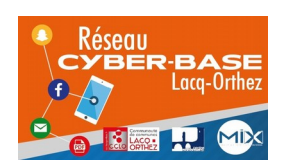

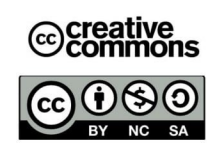

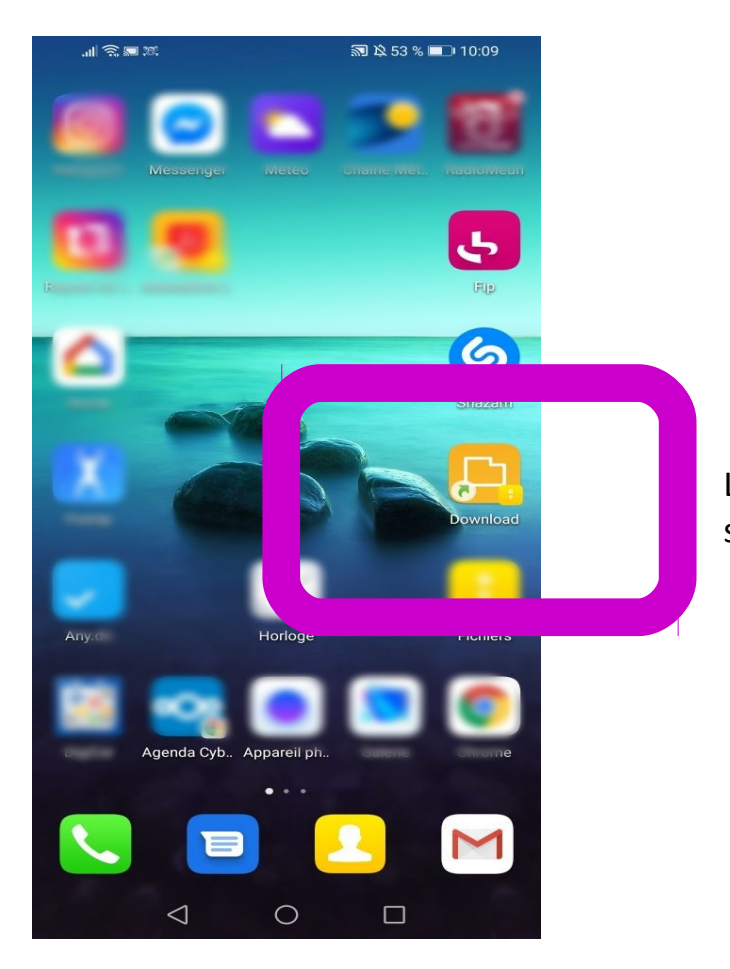

Le raccourci « **Download** » s'est rajouté sur l'écran.

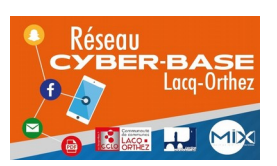

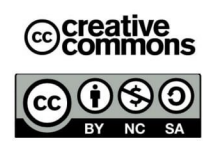